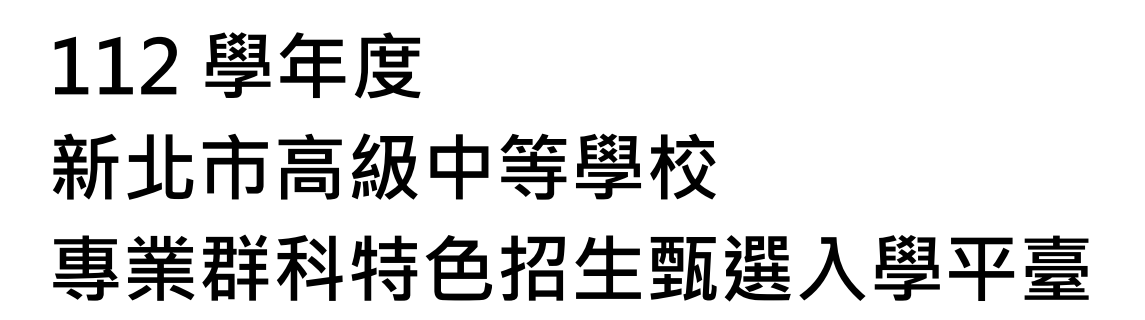

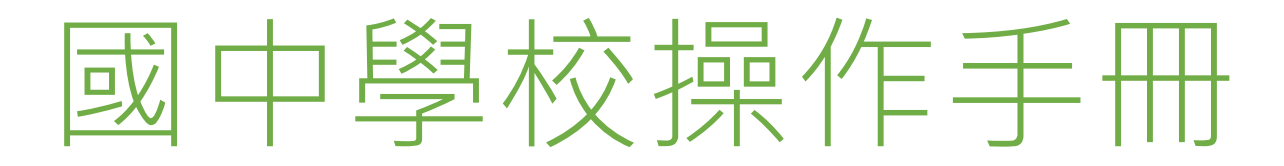

# (應屆學生端)

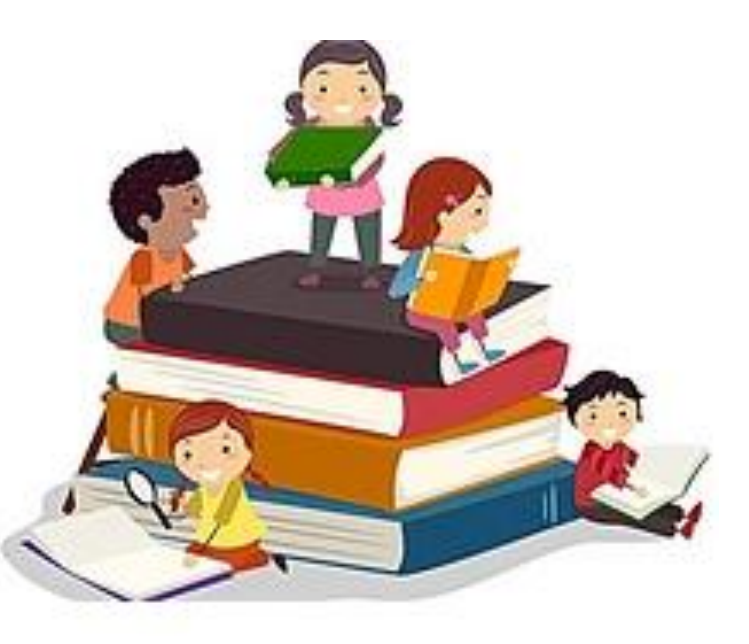

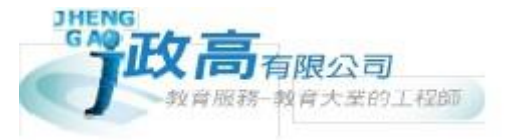

G

|          | 수勻 |
|----------|----|
| $\vdash$ | -  |
|          |    |

| 特 | 色招望 | 主甄選入學系統操作流程    | .1  |
|---|-----|----------------|-----|
| 壹 | 、或口 | 中學生端選填科別系統操作說明 | .2  |
| — | 、基本 | 本功能            | .2  |
|   | (—) | 登入系統           | .2  |
|   | (_) | 修改密碼           | .4  |
| _ | 、書ī | 面審查相關證明文件填寫    | .5  |
|   | (—) | 書面審查相關證明文件填寫   | . 5 |
|   | (_) | 列印相關表單         | . 6 |
| Ξ | 、特( | 色招生科別選填        | .7  |
|   | (—) | 特色招生科別選填       | .7  |
|   | ()  | 查詢我的科別資料       | . 8 |
| 匹 | 、列日 | 印功能            | .8  |
|   | (—) | 列印報名表/相關表單     | . 8 |

112 學年度 新北市高級中等學校 專業群科特色招生甄選入學平臺

## 特色招生甄選入學系統操作流程

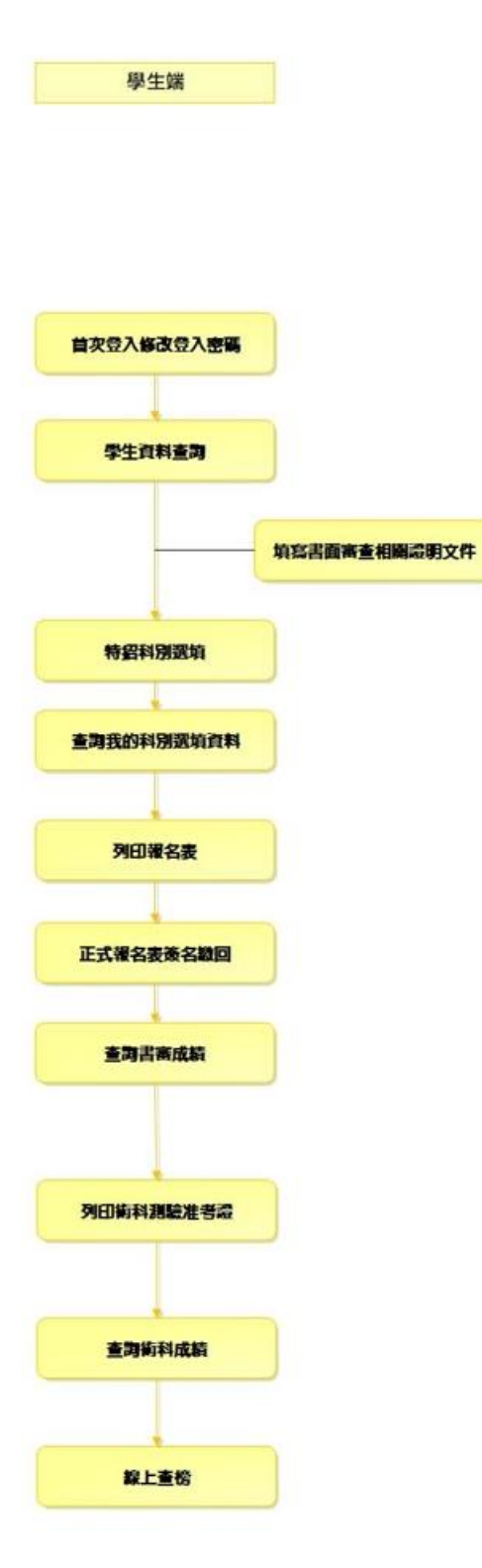

#### \*\*\* 貼心提醒 \*\*\*

- 首先確認您當前使用的電腦環境(瀏覽器是否支援系統操作、彈跳視窗是否開啟、列印功能是否正常連接印表機……)。
- 本系統適用 <u>Chrome</u>及 <u>Edge 以上</u>版本瀏覽器,建議您使用 <u>Chrome</u>操作本系統。
- 依 <u>112 學年度新北市高級中等學校特色招生甄選入學委員會</u>公告網址連結本系統。
- 帳號、密碼由國中承辦人員建置,如有疑問請洽詢國中承辦人員。
- 首次登入系統,務必更改登入密碼,才可使用其它功能。
- 密碼變更成功,<u>系統會自動登出</u>,請以新密碼登入。<u>※務必熟記密碼※</u>
- 忘記登入密碼,請洽詢國中承辦人員或新北市特色招生主委學校。
- 壹、國中學生端選填科別系統操作說明

## 一、基本功能

## (一) 登入系統

1. 點選新北市特色招生甄選入學網站

| 首頁     | 瀏覽資料                | 相關下載                                              | 登入                |              |             |         |             |                        |
|--------|---------------------|---------------------------------------------------|-------------------|--------------|-------------|---------|-------------|------------------------|
| ★首頁 最新 | • <b>國</b><br>{公告資料 | 民教育十二年,遂                                          | 龜性學習展笑顔 ●國教十二     | 学習樂,未來看      | 我展特色 ●優質國教⊣ | ├二年,清   | 童性揚才路多元 ●優賢 | \$P\$图教十二年,脅心闊步邁向\$P\$ |
| 最新公告   | 資料                  | 查詢區                                               |                   |              |             |         |             |                        |
|        |                     | 標題                                                |                   | 0,查詢         |             |         |             |                        |
|        |                     | << < <b>1</b> :                                   | > >>              |              | Go To 1 🔻   | Total 1 | 1 Page      |                        |
|        |                     |                                                   | 標題                | (Title)      |             |         | 日期(Date)    | 瀏覽次數(Count)            |
| 1201   |                     | ₀附件8書面審                                           | 查相關證明文件檢核表        |              |             |         |             | 38                     |
|        |                     | <ul> <li>【國中集體報名】系統測試期間開放後,於2/18清空測試資料</li> </ul> |                   |              |             |         |             | 47                     |
|        |                     | 💿 【國中端組長                                          | 見說明會】如期舉行(防疫規     | 定及會議手冊)      |             |         |             | 45                     |
|        |                     | 💿 【國中端組長                                          | 長說明會】如期舉行,如有:     | 異動會再公告於網絡    | it د        |         |             | 88                     |
|        |                     | 💿 【國中端組長                                          | 長說明會】線上報名         |              |             |         |             | 193                    |
|        |                     | <ul> <li>N.2.411092</li> </ul>                    | 5.8040.60.820Fi83 | 1 《簡章暨術科     | 測驗說明彙編》簡章   |         |             | 472                    |
|        |                     | 💿 國中學校集體                                          | 曾團購訂購109特招簡章【言    | 「購清單】        |             |         |             | 225                    |
|        |                     | 💿 國中學校集體                                          | 曾国購訂購109特招簡章【]    | [要聲明]        |             |         |             | 235                    |
|        |                     |                                                   | ****              | AND NO.      | 1946        |         |             | 791                    |
|        |                     | <ul> <li>Result (1994)</li> </ul>                 | 4 8946402 (BB200  | 0.0000000000 | 【國中學校集體團購訂購 | 1       |             | 513                    |
|        |                     |                                                   |                   |              |             |         |             |                        |

## 2. 點選 登入

| 首頁 瀏覽資料                                                                                                    | 相關下載登入                                         |                |              |
|----------------------------------------------------------------------------------------------------|------------------------------------------------|----------------|--------------|
| • E                                                                                                    | 民教育十二年,邊性學習展笑讀 •國教十二學習樂,未來看我展待色 •優質國教          | 十二年,適性揚才路多元●優質 | 國教十二年,齊心闊步邁向 |
| 合首頁 最新公告資料                                                                                                    |                                                |                |              |
| 最新公告資料                                                                                                    | 查詢區                                            |                |              |
| <u>2</u>                                                                                                    | 標題                                             |                |              |
|                                                                                                    | << < 1 > >> Go To 1 •                          | Total 1 Page   |              |
|                                                                                                    | 標題(Title)                                      | 日期(Date)       | 瀏覽次數(Count)  |
|                                                                                                    | 时件8書面審查相關證明文件檢核表                               |                | 38           |
|                                                                                                    | 國中集體報名】系統測試期間開放後,於2/18清空測試資料                   |                | 47           |
|                                                                                                    | <ul> <li>【國中端組長說明會】如期舉行(防疫規定及會議手冊)</li> </ul>  |                | 45           |
|                                                                                                    | <ul> <li>【國中端組長說明會】如期舉行,如有異動會再公告於網站</li> </ul> |                | 88           |
| A CONTRACTOR OF A CONTRACT OF A CONTRACT OF A CONTRACT OF A CONTRACT OF A CONTRACT OF A CONTRACT OF A CONTRACT | □【國中端組長說明會】線上報名                                |                | 193          |
|                                                                                                    | □問意志的經常學習時最后是重全世界醫學入量《簡章暨術科測驗說明集編》簡章           |                | 472          |
|                                                                                                    | • 國中學校集體團購訂購109時招簡章【訂購清單】                      |                | 225          |
|                                                                                                    | □ 國中學校集體團購訂購109特招簡章【重要聲明】                      |                | 235          |
|                                                                                                    | □ 和公司1000年世紀的中華中的年代的北京第四年世纪入学会社                |                | 791          |
|                                                                                                    | □₩12月19年年日月1日11日1日日日日日日日日日日日日日日日日日日日日日日日日日日日   | 荐]             | 513          |

#### 3. 點選集體報名學生

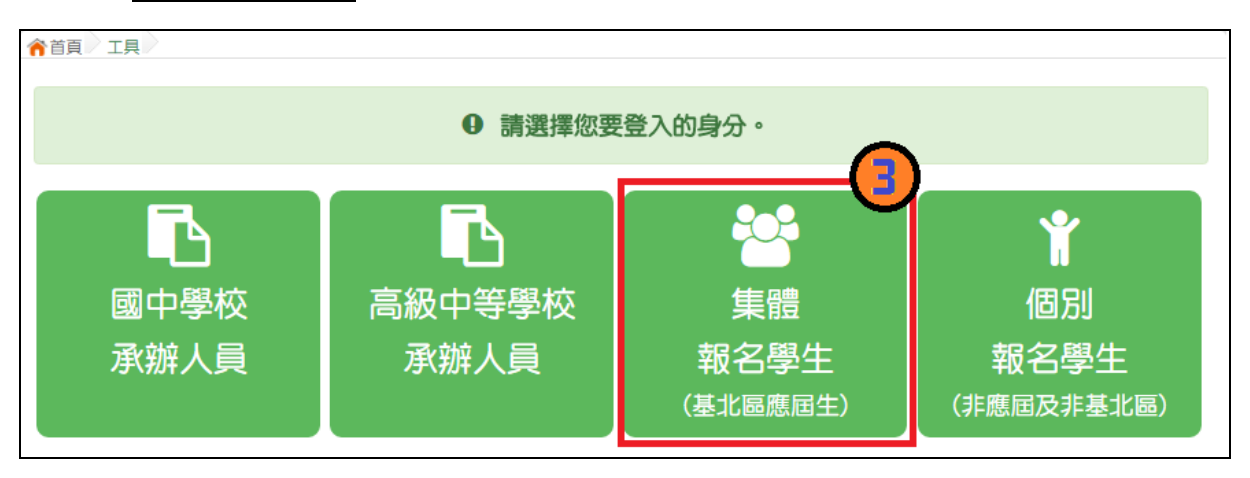

國中學校操作手冊 (學生端)

4. 選擇學校,輸入帳號、密碼及驗證碼,並點選登入按鈕。

帳號: 身分證字號。範例: A123456789

**密碼:**預設為身分證末4碼加上出生月日4碼,共8碼。範例:67890101

**驗證碼:**由數字與英文組合。依頁面顯示驗證碼圖片內容輸入,如圖片不清楚

可點選更換。

| 合首頁 Login                                  |                                                                                                    |       |
|--------------------------------------------|----------------------------------------------------------------------------------------------------|-------|
|                                            | 集報學生端     可直接輸入學校名稱            調研練中です <u>査詢</u> ・再點選學校。                                                                                                    |       |
|                                            | <ul> <li>● 通田建築校</li> <li>● 新北市、潮湖園中</li> <li>● 新北市、潮湖園中</li> <li>● 新北市、園立箪燭系統中學射設園中</li> <li>● 新北市、新北市私立連接實驗高級中學附設園中</li> <li>● 新北市、新北市私立主接實動高級中學附設園中</li> <li>● 新北市、新北市私立主接實動高級中學附設園中</li> </ul> | 質型元約元 |
| (1998) ··································· | A123456789<br>身分信字號                                                                                                    |       |
| 密碼 :                                       | <br>預設密碼為 身分整後回碼 + 出生月日四碼 共八萬<br>(ex.67890101)                                                                                                    |       |
| 驗證碼 :                                      | MWV7<br><u>MWV7</u><br>皇前整理<br>(不分大小寫)                                                                                                    |       |
|                                            | な人 2記念明                                                                                                    |       |

(二)修改密碼

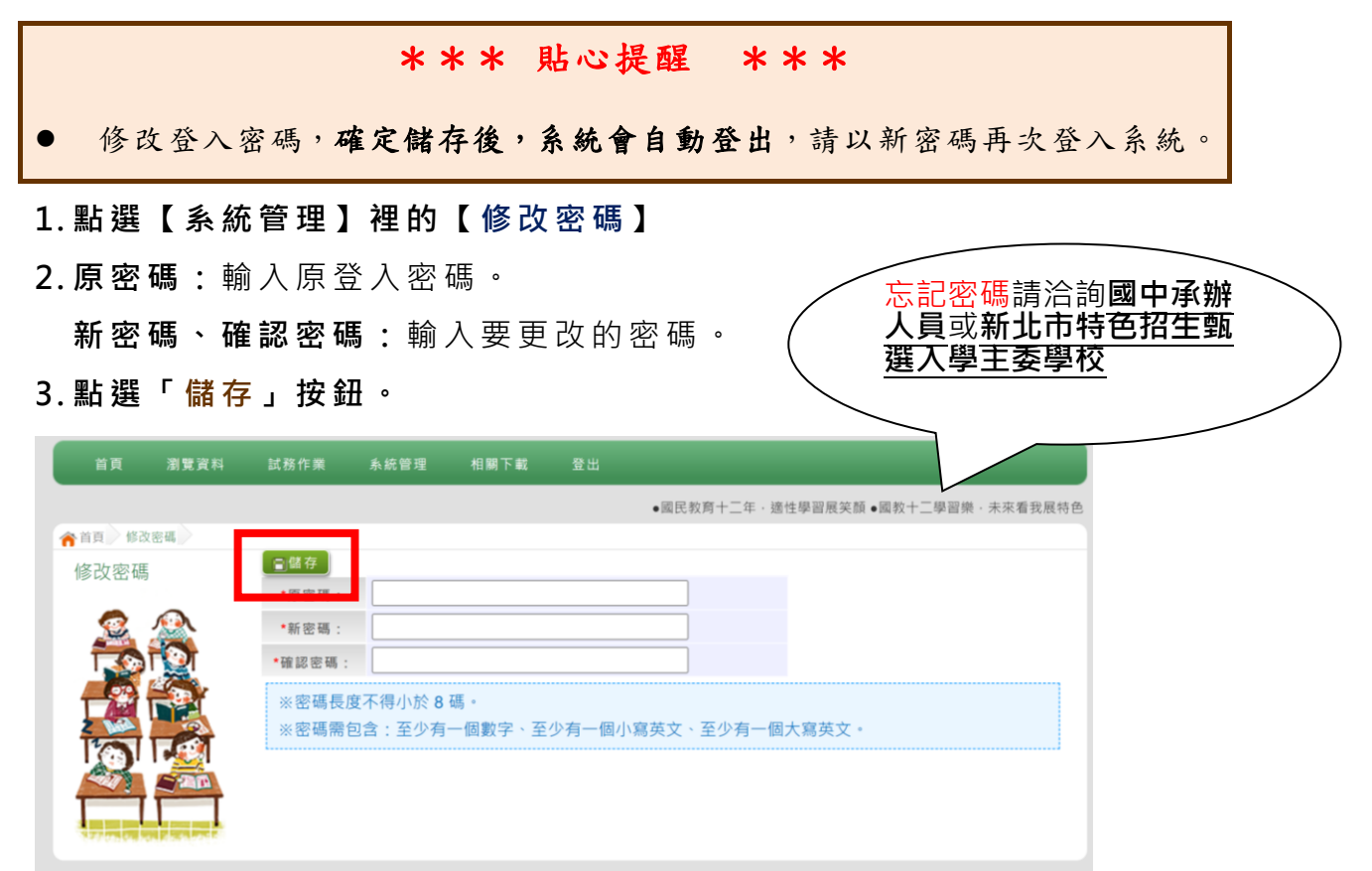

## 二、書面審查相關證明文件填寫

\*\*\* 貼心提醒 \*\*\*

- 建議填寫過程中,每隔一段時間按下「儲存資料」按鈕,以避免停電等情況導致所填資料遺失。
- 填寫完畢,務必按下「儲存資料」按鈕,並「列印報名表(草稿)」確認。
- 科別選填開放期間尚未列印報名表前,可無限次修改內容。
- 安全性考量,在填寫期間若要離開位置,務必先<u>登出</u>。
- 若學校承辦人員設定學生不可列印報表,則學生只能列印(草稿)。

#### (一) 書面審查相關證明文件填寫

點選【試務作業】裡之【書面審查相關證明文件填寫】。

- 1. 首先閱讀注意事項。
- 2. 依序填寫項目內容。
- 3. 點選【儲存資料】按鈕。

| <sub>注意事項</sub> (此頁若無填寫資料,則列印空白資料表件,由考生自行書寫) |  |
|----------------------------------------------|--|
|----------------------------------------------|--|

書面審查相關證明文件

| (*得分欄(                    | * <sup>得分價位為必填,著得分為空白該項目將不會當容與更新)</sup><br>(請記得每隔一段時間按下『 <del>儲存資料』。</del> 按鈕・以避免所填資料遺失)<br><i>儲存</i> 資料         |           |      |    |  |  |  |  |  |  |
|---------------------------|----------------------------------------------------------------------------------------------------|-----------|------|----|--|--|--|--|--|--|
| 壹、-<br>(同-                | 壹 <b>、一般條件~相關群科技藝技能競賽(25分)</b><br>(同一類科競賽項目 <sup>,</sup> 國中在學階段得以累計)                                             |           |      |    |  |  |  |  |  |  |
| 序編                        | 項目名稱                                                                                                    | 競賽等級      | 得獎名次 | 得分 |  |  |  |  |  |  |
| 1                         |                                                                                                    |           |      |    |  |  |  |  |  |  |
| 2                         |                                                                                                    |           |      |    |  |  |  |  |  |  |
| 貳、國                       | 國中技藝班( <b>20</b> 分):                                                                                             |           |      |    |  |  |  |  |  |  |
| 序編                        | 項目名稱                                                                                                    |           | 符合   | 得分 |  |  |  |  |  |  |
| 1                         | 参加九年級上學期技藝教育課程,持有主管機關核定文號之國民中學技藝教育修習講者。                                                                          | 群證明者且成績及格 | ○是○否 |    |  |  |  |  |  |  |
| <b>參、打</b><br>(採計國<br>毎項核 | 參、技藝社團及職探相關營隊(10分):本項最高10分<br>(採計國中在學期間曾參加各直轄市、縣(市)政府教育局(處)辦理之各校技藝教育社團、職業試探育樂營(含未來新興科技產業職業試探課程)持有證明者,<br>每項核給5分) |           |      |    |  |  |  |  |  |  |
| 序編                        | 項目名稱                                                                                                    |           | 符合   | 得分 |  |  |  |  |  |  |
| 1                         | 社團( 倉榮營 ) 名稱:                                                                                                    |           | ○是○否 |    |  |  |  |  |  |  |
| 2                         | 社園(育蠑營)名稱:   〇是 〇否                                                                                               |           |      |    |  |  |  |  |  |  |
| 肆、刍                       | 主涯發展規劃書(5分):                                                                                                    |           |      |    |  |  |  |  |  |  |
| 序編                        | 項目名稱                                                                                                    |           | 符合   | 得分 |  |  |  |  |  |  |
|                           | 師長綜合意見欄,家長、導師及輔導老師均建議學生選讀「技術型高級中等學校」(高                                                                           | 高職,含實用技能學 |      |    |  |  |  |  |  |  |

| 國中學校操作手冊 | ł |
|----------|---|
| (學生端)    |   |

## (二)列印相關表單

本系統提供已選填科別學生列印報名表(**草稿**)功能·以提供學生及家長討 論確認。

- 1. 點選【試務作業】裡的【列印報名表】。
- 2. 點選【列印】按鈕。
- 3. 學校承辦人員若開放列印相關報表·則學生可下拉選單自行列印相關報表。反之·若無開放·學生只能列印報名表(草稿)·同時帶出【\*A4 書面審查相關證明文件檢核表】。

| 列印說明                         |
|------------------------------|
| 注意!請務必先列印「草稿」·確認沒問題後再列印正式報名表 |
| 護選擇                          |
|                              |

## 三、特色招生科別選填

|              |                                              |    |            |   |   |    | >  | * *        | * * | ; ; | 钻べ | 3损 | 是配             | ł        | * | *  | *   |    |    |          |    |    |            |     |    |   |
|--------------|----------------------------------------------|----|------------|---|---|----|----|------------|-----|-----|----|----|----------------|----------|---|----|-----|----|----|----------|----|----|------------|-----|----|---|
| •            | 建議                                           | 選塤 | 〔過         | 程 | 中 | ,  | 每  | 隔-         | 一段  | 時   | 間扌 | 安下 | <del>.</del> Г | 儲        | 存 | 科》 | 列」  | 按  | 鈕  | ,        | 以  | 避  | 免1         | 停冒  | 了等 | 情 |
|              | 況導                                           | 致户 | ŕ選         | 科 | 別 | 遺  | 失  | •          |     |     |    |    |                |          |   |    |     |    |    |          |    |    |            |     |    |   |
| •            | 選填                                           | 完畢 | <u>ı</u> , | 務 | 必 | 按  | 下  | ۲ <b>۴</b> | 诸存  | 升   | 別」 | 」按 | 鈕              | <u>,</u> | 並 | 至  | ۲ 👔 | 至前 | ]我 | 的        | 科  | 別  | 資          | 料」  | 頁  | 面 |
|              | 確認                                           | 您逞 | 墨擇         | 的 | 科 | 別  | 及  | 排月         | 声。  |     |    |    |                |          |   |    |     |    |    |          |    |    |            |     |    |   |
| •            | 科別                                           | 選埠 | 〔開         | 放 | 期 | 間  | 尚: | 未歹         | 们印  | 報   | 名表 | 前  | ,              | 可        | 無 | 限汐 | 、修  | 改  | 科) | 別        | 0  |    |            |     |    |   |
| •            | 安全                                           | 性考 | 量          | , | 在 | 選: | 填  | 科另         | 刂期  | 間   | 若要 | 自離 | 開              | 位        | 置 | ,矜 | 务必  | 先  | 登  | <u>出</u> | 0  |    |            |     |    |   |
| •            | 若由                                           | 學材 | を承         | 辨 | 人 | 員  | 幫  | 學生         | 生選  | 填   | 科另 | ], | 則              | 學        | 生 | 只創 | 三查  | 詢  | 我  | 的利       | 科》 | 列貢 | <b>}</b> * | + • |    |   |
| (一) 特色招生科別選填 |                                              |    |            |   |   |    |    |            |     |     |    |    |                |          |   |    |     |    |    |          |    |    |            |     |    |   |
|              | 點 選 【 試 務 作 業 】 裡 之 【 科 別 選 填 】 <sup>。</sup> |    |            |   |   |    |    |            |     |     |    |    |                |          |   |    |     |    |    |          |    |    |            |     |    |   |

- 1. 首先閱讀注意事項。
- 2. 選擇欲加入科組:下拉選單選擇學群、學校、科組。
- 3. 點選【加入】按鈕。
- 4. 點選【儲存科別】按鈕。

| 注意<br>1.本功能<br>2.可透明  |                             | )<br>IE9 』 丶『 Chrome 5 』版本以上。(點擊"<br>對應學校及科条。                 | 下戴最新Chrome瀏覽器)                                                            |    |    |
|-----------------------|-----------------------------|---------------------------------------------------------------|---------------------------------------------------------------------------|----|----|
| 5.選擇<br>4.經確<br>5.請記利 | ■仅反科系业:<br>8科別區裡『<br>9每隔一段時 | 皮下 "加入」按鈕,加入科別。<br>科別。及『排席』無誤後,講按下『儲存科<br>閣按下『儲存科別』按鈕,以避免所選科別 | 4別 』 按鈕儲存料別。<br>创還失。                                                      |    |    |
| 科別選                   | 填(限擇                        | 一學群)                                                          |                                                                           |    |    |
| 條件:                   | 清選擇地區▼                      | 請選擇類別→ 請選擇公私立→                                                | 請選擇學群▼                                                                    |    |    |
| 欲加入科約                 | 目: 請選擇                      | 醫學校→ 請選擇科組→ 插入到第33                                            | <u>φ</u> tuλ 3                                                            |    |    |
| 特招                    | 2個/不限                       | 數量                                                            |                                                                           |    |    |
|                       |                             | (請記得每隔一段時間按                                                   | 甘序《儲存科別 』按鈕,以避免所選科別遺失)     「     儲存科別     「     協存科別     「     協存科別     」 |    |    |
| 流水號                   | 學制                          | 學群                                                            | 學校科組                                                                      | 資訊 | 刪除 |
| 1                     | 高中高職                        | 電機與電子群                                                        | 999999 測試高職<br>305 資訊科                                                    | 6  | â  |

## (二) 查詢我的科別資料

特色招生科別選填完畢,務必點選「**查詢我的科別資料**」確認您所選填儲存的 科別。

點選【試務作業】裡的【查詢我的科別資料】。

| 合首頁 查詢我的科別資料 |                                                  |               |  |  |  |  |  |  |  |
|--------------|--------------------------------------------------|---------------|--|--|--|--|--|--|--|
| 查詢我的科別資料     | 注意事項                                             | 主意事項          |  |  |  |  |  |  |  |
|              | 同學您好!以下為您的科别選項結果。<br>可至 科别選項相關作業列印報名表,列印「草稿報名表」; |               |  |  |  |  |  |  |  |
|              | 科別選填結果                                           |               |  |  |  |  |  |  |  |
|              | 資料最後修改時間 YYYY/MM/DD                              |               |  |  |  |  |  |  |  |
|              |                                                  |               |  |  |  |  |  |  |  |
|              | 就讀學校                                             | 測試國中          |  |  |  |  |  |  |  |
|              | 班級                                               | 00            |  |  |  |  |  |  |  |
|              | 座號                                               | 00            |  |  |  |  |  |  |  |
|              | 學號                                               | 10900000      |  |  |  |  |  |  |  |
|              | 姓名                                               | 測試學生男生        |  |  |  |  |  |  |  |
|              | 性別                                               | 男             |  |  |  |  |  |  |  |
|              | 科別順序                                             |               |  |  |  |  |  |  |  |
|              | 特招科別學校                                           |               |  |  |  |  |  |  |  |
|              | 1. 新北市私立格致高級                                     | 中等學校 - 多媒體設計科 |  |  |  |  |  |  |  |

## 四、列印功能

#### (一) 列印報名表/相關表單

本系統提供已選填科別學生列印報名表(**草稿**)功能·以提供學生及家長討 論確認。

1. 點選【試務作業】裡的【列印報名表(草稿)】。

2. 點選【列印「草稿」】按鈕。

3.學校承辦人員若開放列印相關報表,則學生可下拉選單自行列印相關報表。反之,若無開放,學生只能列印報名表(草稿)。

| 脅首頁 列印報名表 |                              |                                      |
|-----------|------------------------------|--------------------------------------|
| 列印報名表     | 列印說明                         |                                      |
| 22        | 注意!請務必先列印「草稿」,確認沒問題後再列印正式報名表 |                                      |
|           | 請選擇                          | ———————————————————————————————————— |
|           | 請選擇<br>A1 1 學生報名表(草稿)        |                                      |